# 5 - ATUALIZAÇÃO

### ANTES DE INCIAR A ATUALIZAÇÃO CONSULTAR O RECOLHIMENTO DO ITBI ATRAVÉS DAS TELAS:

- PITBI: consulta pelo número da inscrição imobiliária (X ENTER: CITBI)
- RI905: consulta pelo nome do contribuinte (X ENTER: CITBI)

É obrigatório o cadastramento do CPF, caso não conste CPF na matrícula e proprietário for falecido e alegarem não possuir o CPF, a atualização será efetuada por Processo Administrativo Digital.

5.1 - Inicia-se a atualização pela tela IJURI:

- Modo INQ
- Preencher campos com a inscrição imobiliária, ENTER
- Certificar-se de que chamou a inscrição correta (conferir dados)
- Dar o comando CHG
- Alterar CPF/ CNPJ e NOME conforme documento apresentado (apenas um nome na tela IJURI os demais serão cadastrados na tela IOUTR)
- Campo P/C: Preencha **C** (para ESCRITURA <u>NÃO</u> REGISTRADA NA MATRÍCULA) ou Preencha **P** (QUANDO APRESENTAR MATRÍCULA) <u>Exceto quando o registro se referir ao compromisso de venda futura do imóvel –cadastrar como C</u>
- Campo S/N para outros: Preencha SIM (S) para mais de um proprietário ou NÃO (N) para apenas o proprietário cadastrado na IJURI
- Campos de telefone, e-mail, receber mensagens: Preencher conforme informações do proprietário
- Campo Arrematação S/N: Preencher NÃO (sim apenas para arrematação registrada na Matrícula processo digital)
- Campo Opção de vencimento: questionar o contribuinte se deseja marcar algum dia
- Incluir endereço para correspondência (se solicitado): OBRIGATORIAMENTE, TRATANDO-SE DE TERRENO
- Campo data do instrumento: preencher com a data do Registro na Matricula ou preencher com a data em que foi lavrada a Escritura Pública ou Particular.
- Campo data apresentação: preencher com a data em que o contribuinte solicitou o agendamento.
- Campo TIPO: clicar  $\bigcirc$  e escolher o tipo "1" Escritura Pública e "3" Matricula.
- Campo Circuns. : Preencha conforme Matricula Primeiro SBC ou Segundo SBC ou Sexto da Capital, etc.
- Campo Matricula: Cadastrar ou se necessário promover a atualização do número da Matricula
- Campos seguintes: Atualizar o número do registro se a matricula for apresentada e Preencher "M" para Matricula ou "T" para Transcrição
- Verificar o código de proprietário: 1 para pessoa física, 7 para pessoa jurídica. Demais códigos digite AJUDA na tela IJURI
- Matrícula e senha, ENTER
- Fase para verificação (V): Confira os dados alterados ou inseridos, ENTER

### 5.2 - Tela OUTRO para excluir co-proprietário anterior:

- Modo INQ
- Preencher campos com a inscrição imobiliária, ENTER
- Certificar-se de que chamou a inscrição correta (conferir dados)
- Dar o comando DEL
- Preencher "X" na frente do CPF/CNPJ a ser excluído
- Matrícula e senha, ENTER

### 5.3 - Tela IOUTR para incluir atual co-proprietário:

- Modo INQ
- Preencher campos com a inscrição imobiliária, ENTER
- Certificar-se de que chamou a inscrição correta (conferir dados)
- Dar comando ADD
- Cadastrar o nome e o CPF/CNPJ do co-proprietário , telefone e email
- Matrícula e senha, ENTER
- Fase para verificação (V): conferir dados implantados, ENTER

### 5.4 - Tela COPRO para conferir todos os proprietários cadastrados na inscrição:

- Modo INQ
- Preencher campos com a inscrição imobiliária, ENTER
- SEMPRE CONFERIR NA TELA COPRO OS COPROPRIETÁRIOS DA INSCRIÇÃO, EVITANDO ASSIM ERROS DE CADASTRO.

## 5.5 -Tela CIMPR

1- Descrever a atualização cadastral informando os documentos apresentados e a data da lavratura da escritura, e em atenção a Ordem de Serviço SF-1 nº 010/2007, de 28/08/2007, verificar se a venda/compra foi efetuada através de imobiliária e também anotar no CIMPR.

- 2- Preencher dados do declarante
- 3- Indicar a impressora e pedir duas vias
- 4- Matrícula e senha, ENTER
- 5- Assinar e solicitar a assinatura do declarante nas duas vias.
- 6- Entregar uma via do CIMPR ao declarante e devolver os documentos originais.
- 7- Se for apresentada cópia simples da Matricula ou Certidão Digital anexar ao CIMPR que será encaminhado ao arquivo da SF-101.

#### Modelode CIMPR SEM Alienação Fiduciária:

Alteração de titularidade de (*nome dos vendedores*) para (*nome dos compradores*) conforme Escritura Pública lavrada no (1º, 2º,...) Cartório de Notas de (*colocar o município*) em <u>xx/xx/xxxx</u>, livro nºxxx, fls.xxx, registrada na matrícula nº <u>xxx</u>, registro nº<u>xxx</u>, datado de <u>xx/xx/xx</u> do (1º *RI ou 2º RI*). Quando não apresentar a matricula informar: "registro não apresentado". Guia de ITBI nº(xxx).Sem intermediação OU intermediadora <u>xxxxx</u>(bairro e cidade), valor da transação R\$(*xxxxx*).

#### Modelo de CIMPR COM Alienação Fiduciária:

Alteração de titularidade de (*nome dos vendedores*) para (*nome dos compradores*) conforme Instrumento Particular com Força de Escritura Pública, datada de <u>xx/xx/xx</u>, com alienação fiduciária ao Banco <u>xxxx</u>e registrada na matrícula nº <u>xxx</u>, registro nº<u>xxx</u>, datado de <u>xx/xx/xx</u> do 1º RI OU 2º RI. Quando não apresentar a matricula informar: "registro não apresentado". Guia de ITBI nº(xxx).Sem intermediação OU intermediadora <u>xxxxx</u>(bairro e cidade), valor da transação R\$(*xxxxx*)

#### Modelo de CIMPR para Formal de Partilha registrado na Matrícula:

Alteração de titularidade conforme Formal de Partilha expedido em <u>xx/xx/xx</u>pela <u>xx</u>Vara da Família e sucessões de (colocar o município), registrada na matrícula nº <u>xxx</u>, registro nº<u>xxx</u>, datado de <u>xx/xx/xx</u> do 1º RI OU 2º RI, onde em decorrência do óbito de *(nome)* em <u>xx/xx/xx</u> e imóvel foi partilhado para (nomes dos herdeiros).